How to book an immunisation session appointment through Central Immunisation Records Victoria

## Visit www.moira.vic.gov.au

# From the home page on the top menu select residents > families, children and youth > immunisations:

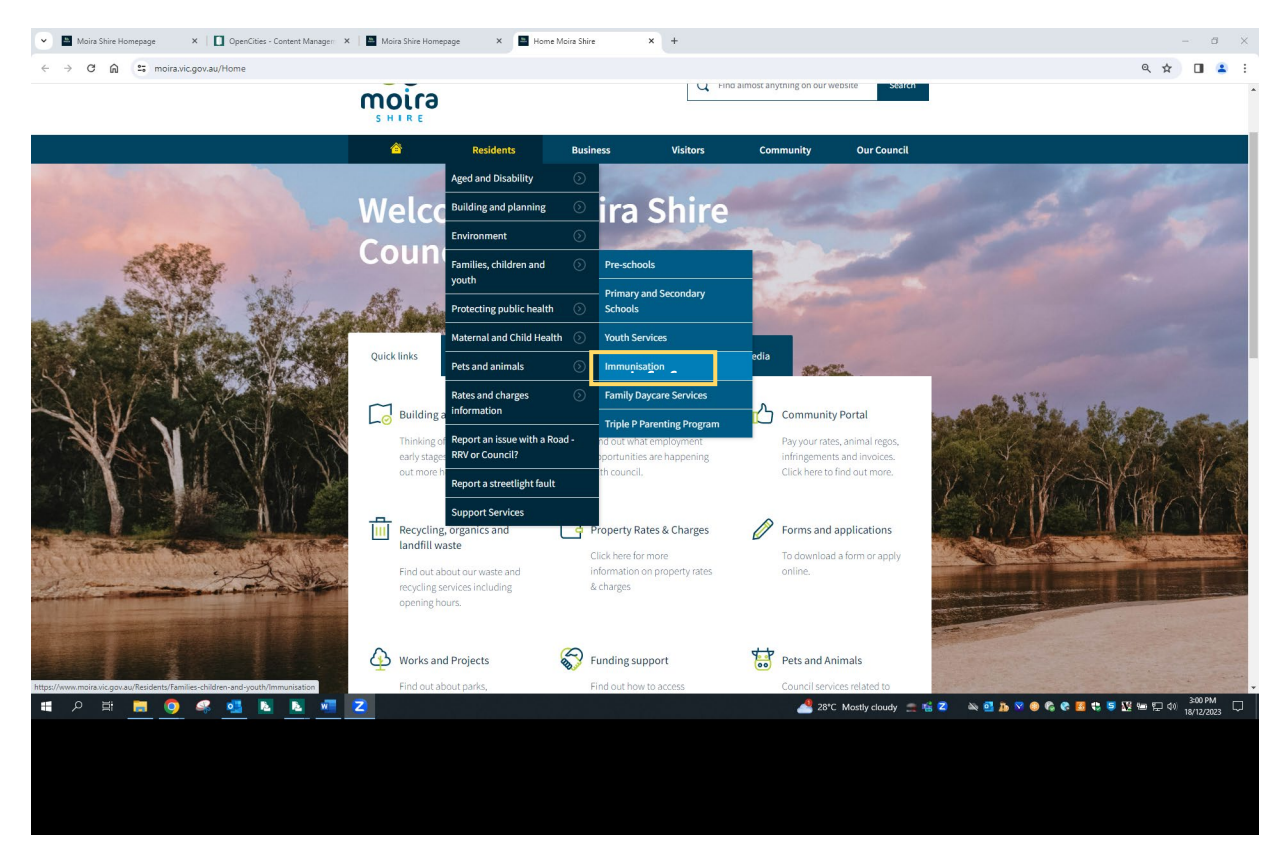

## From the Immunisation page select book appointment here button:

## Immunisation

#### COVID-19 Vaccines

Moira residents can now access COVID-19 vaccinations via your local GP or pharmacist.

#### Immunisation Service

Our immunisation sessions are via scheduled appointment times.

Please contact us on 03 5871 9222 to book your appointment.

Please do not attend if you or your child is unwell.

If you are purchasing a vaccine, please note that we only have EFTPOS facilities available at our sessions.

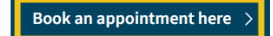

How to book an immunisation session appointment through Central Immunisation Records Victoria

You will be taken to the Central Immunisation Records Victoria homepage and will be required to select the sign in or create an account button in the top right hand corner of the page:

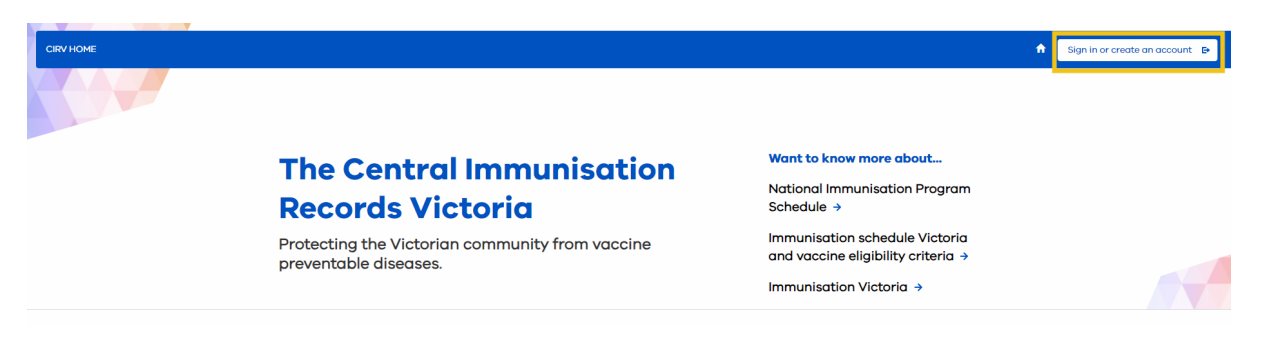

Please note: you only need to create an account the first time you are using the portal.

## For first time users, select the sign up now link at the bottom:

| Welcon    | e to CIRV (Cer | tral Immunisation Record  |
|-----------|----------------|---------------------------|
| you req   | uire assistanc | e, contact your provider. |
| Email Add | 1000           |                           |
| Email Ad  | dress          |                           |
| Password  |                |                           |
| Password  | ł              |                           |
|           |                | Forgot your passwo        |
| Password  | 1              | Forgot your passwo        |

## Enter your email address and send verification code:

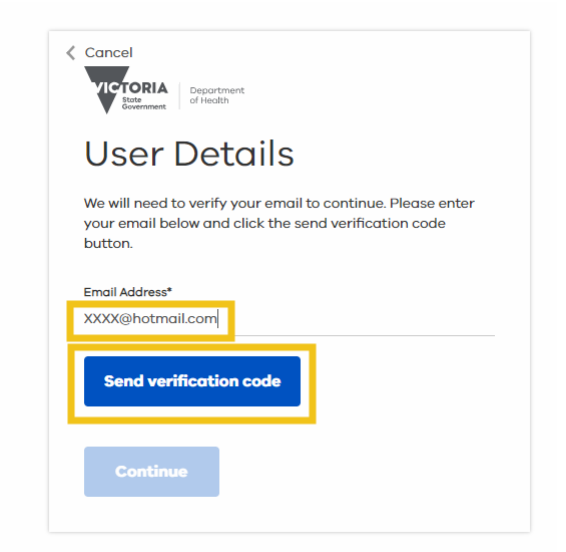

You will then receive a verification code via the email address you provided. Enter the verification code and hit continue:

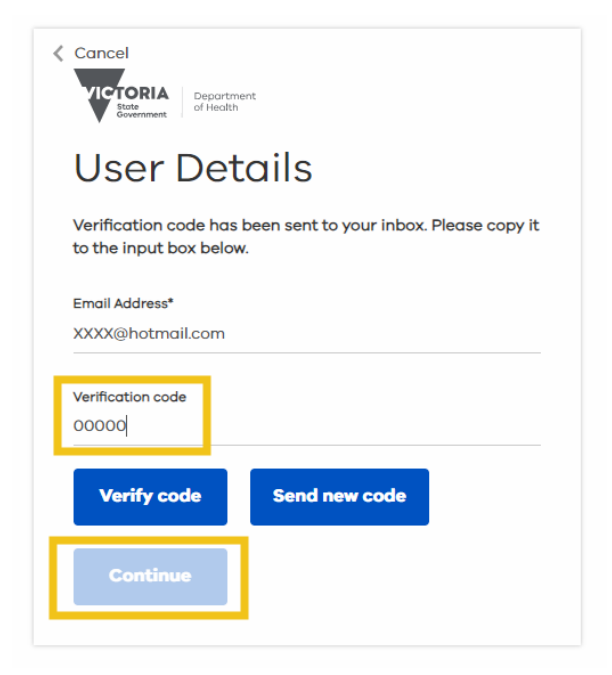

You can then select book a community immunisation appointment:

## The Central Immunisation Records Victoria

Protecting the Victorian community from vaccine preventable diseases.

#### About the Central Immunisation Records Victoria

Infants, children, adolescents, adults and special risk groups are eligible to receive some vaccines for free under the National Immunisation Program (NIP). The Victorian Government also funds the provision of some vaccines that are not included on the NIP. Some groups of people can receive free routine and catchup vaccines following a clinical assessment made by an immunisation provider based on the individual risk for the person.

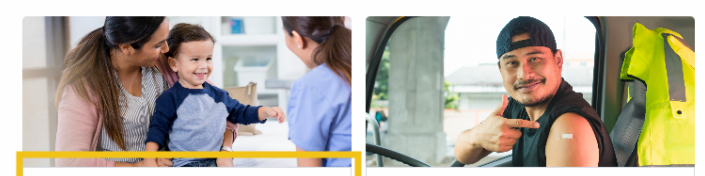

#### Book a community immunisation appointment

Book an appointment with your local immunisation provider or find a venue near you. Book a corporate immunisation appointment

If you have a unique reservation code, book an appointment for a private session.

How to book an immunisation session appointment through Central Immunisation Records Victoria

## You will need to read the Privacy collection notice and select next:

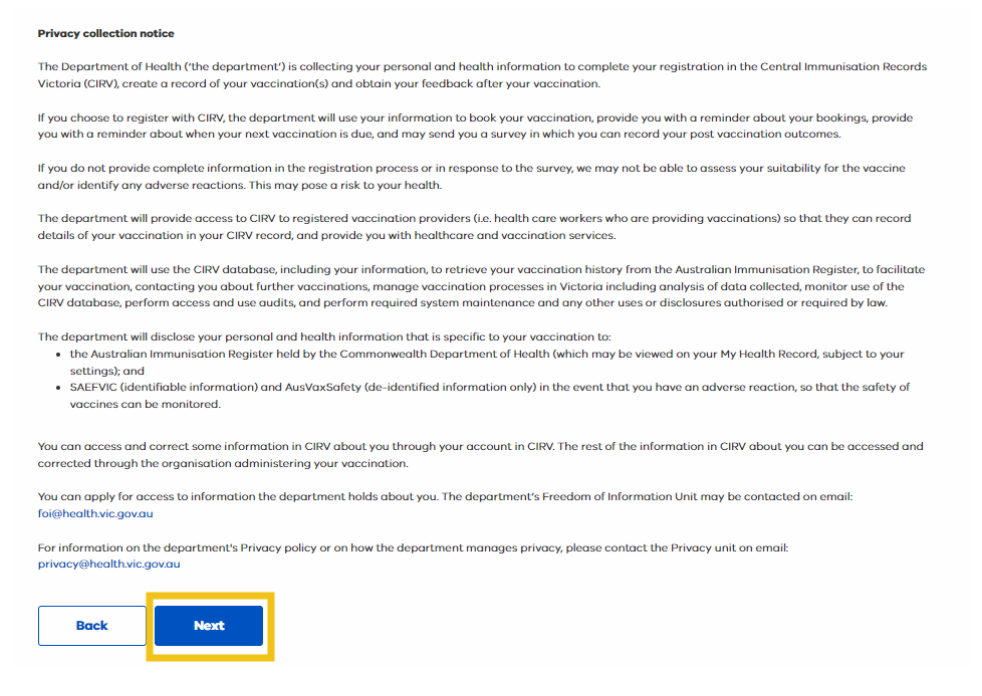

Next you will be required to select Moira Shire Council as the Immunisation Provider, the specific date or a date range if you don't know the exact date of a session and then the number of attendees and search:

## **Book a vaccination appointment**

Select a location, date range and attendees. Appointments should only be made for individuals at least 6 weeks of age.

| Use a unique code given to me 😝          |                                                                                         |  |  |  |
|------------------------------------------|-----------------------------------------------------------------------------------------|--|--|--|
| Select a date range (max 8 weeks)        | Attendees (max 8)                                                                       |  |  |  |
| ▼ 01/01/2024 ▼ <sup>-</sup> 31/01/2024 ▼ | 1 🗘 Search                                                                              |  |  |  |
|                                          | Select a date range (max 8 weeks)           Image: 01/01/2024         Image: 01/01/2024 |  |  |  |

From there, select the town or the session in which you would like to make the booking:

| Venue 🕇                                                     | Council 🕈           | Date 🕇     | Appointments 🕇 |        |
|-------------------------------------------------------------|---------------------|------------|----------------|--------|
| YARRAWONGA,<br>87-97 ORR STREET , YARRAWONGA, Victoria 3730 | Moira Shire Council | 10/01/2024 | 11 available   | Select |
| NUMURKAH,<br>38B McCaskill Street, NUMURKAH, Victoria 3636  | Moira Shire Council | 11/01/2024 | 10 available   | Select |
| NATHALIA,<br>75 Blake Street, NATHALIA, Victoria 3638       | Moira Shire Council | 11/01/2024 | 7 available    | Select |
| COBRAM M & C H,<br>16 Hay Avenue, COBRAM, Victoria 3644     | Moira Shire Council | 24/01/2024 | 15 available   | Select |

How to book an immunisation session appointment through Central Immunisation Records Victoria

## You can then select your preferred timeslot and next:

#### Please select a time Select your preferred timeslot. Appointments can only be made for individuals at least 6 weeks of age. 12:20 PM - 12:25 PM 01:50 PM - 01:55 PM 02:00 PM - 02:05 PM 02:10 PM - 02:15 PM 02:20 PM - 02:25 PM (1 remaining) (1 remaining) (1 remaining) (1 remaining) (1 remaining) 02:30 PM - 02:35 PM 02:50 PM - 02:55 PM 03:10 PM - 03:15 PM 03:20 PM - 03:25 PM 03:40 PM - 03:45 PM (1 remaining) (1 remaining) (1 remaining) (1 remaining) (1 remaining) 03:50 PM - 03:55 PM (1 remaining) Showing 1 to 11 of 11 entries < 1 > Back Next Cancel and return home

You will be asked who will be attending. Select add attendee and fill in the details of the person getting the vaccine including what vaccines they require:

## Who will be attending?

| Please ensure the details of each attendee match a form of ID such as Medicare card, birth certificate or passport. |                               |                |  |
|----------------------------------------------------------------------------------------------------|-------------------------------|----------------|--|
| Attendee                                                                                                    | Personal details              | Vaccination(s) |  |
| Please add                                                                                                    | d attendees before proceeding |                |  |
| Added 0 of 1 attendees to this booking           Back         Add attendee         Next                             |                               |                |  |
| S Cancel and return home                                                                                            |                               |                |  |

How to book an immunisation session appointment through Central Immunisation Records Victoria

| Personal details for attendee                                                                   |                                                                                                    |                                                              |
|-------------------------------------------------------------------------------------------------|----------------------------------------------------------------------------------------------------|--------------------------------------------------------------|
| Is this for yourself?                                                                           |                                                                                                    |                                                              |
| No, this is for my dependant Yes, this is for myself                                            |                                                                                                    |                                                              |
| No      Yes                                                                                     |                                                                                                    |                                                              |
| Relationship to Client (Required)                                                               |                                                                                                    |                                                              |
|                                                                                                 | •                                                                                                   |                                                              |
|                                                                                                 |                                                                                                    |                                                              |
| First name (Required)                                                                           | Middle initial                                                                                      | Surname (Required)                                           |
|                                                                                                 |                                                                                                    |                                                              |
| Preferred name                                                                                  | Gender (Required)                                                                                   | Are you Aboriginal and/or Torres Strait Islander? (Required) |
|                                                                                                 | •                                                                                                   | •                                                            |
| Date of birth (Required)                                                                        | Medicare card number                                                                                | Position on Medicare card 🚯                                  |
| DD/MM/YYYY 🗮                                                                                    | 000000000                                                                                           | Appears to the left of your name on card                     |
| interpreter preferred (interpreters may not be provided at the time of vaccination but may be u | used for phone communication). If an interpreter is preferred, your preferred language is required. |                                                              |
| Preferred language                                                                              | Country of birth                                                                                    | Ethnicity                                                    |
| •                                                                                               | •                                                                                                   | •                                                            |
|                                                                                                 |                                                                                                    |                                                              |
| Contact details                                                                                 |                                                                                                    |                                                              |
| Address (only Australian addresses permitted) (Required)                                        |                                                                                                    |                                                              |
| Q Stort typing                                                                                  |                                                                                                    |                                                              |
| Enter address manually                                                                          |                                                                                                    |                                                              |
| Mobile phone (start with 04) (Required)                                                         | Emoil (Required)                                                                                    | Alternate/Landline number                                    |
| 040000000                                                                                       |                                                                                                    |                                                              |
| Emergency contact full name                                                                     | Emergency contact mobile (start with 04)                                                            | Emergency contact relationship                               |
|                                                                                                 | 040000000                                                                                           |                                                              |
|                                                                                                 |                                                                                                    |                                                              |
| What immunisation(s) are needed for attendee ?                                                  |                                                                                                    |                                                              |
| If you are unsure, please <u>click here</u> for more information o                              | n the immunisation schedule Victoria and vaccine eligibilit                                         | y criteria.                                                  |
| National Immunisation Program Vaccines<br>These are government funded vaccines                  |                                                                                                    |                                                              |
| Which vaccinations do you require?                                                              |                                                                                                    |                                                              |
| 2 Months (From 6 weeks of Age) 4 Months                                                         |                                                                                                    |                                                              |
| 6 Months                                                                                        |                                                                                                    |                                                              |
| 18 Months                                                                                       |                                                                                                    |                                                              |
| Ver 7 School Program Ver 7 School Program                                                       |                                                                                                    |                                                              |
| Vear 10 School Program DTP (Whooping Cough - Adult)                                             |                                                                                                    |                                                              |
| Hepatitis B (Adult) Hepatitis B (Child)                                                         |                                                                                                    |                                                              |
| Hepatitis A (Adult) Human Papillomavirus (HPV)                                                  |                                                                                                    |                                                              |
| Flu     Japanese Encephalitis                                                                   |                                                                                                    |                                                              |
| Meningococcal B                                                                                 |                                                                                                    |                                                              |
| Optional Vaccines<br>These vaccines attract a charge                                            |                                                                                                    |                                                              |
| DTP (Whooping Cough - Adult)                                                                    |                                                                                                    |                                                              |
| Meningococcal B                                                                                 |                                                                                                    |                                                              |
| Cancel                                                                                          |                                                                                                    |                                                              |
|                                                                                                 |                                                                                                    |                                                              |
|                                                                                                 |                                                                                                    |                                                              |
| Please note: if you are unsure who                                                              | at vaccine is due please select othe                                                                | er and we can confirm at the                                 |
| session utilising the Australian Im                                                             | munisation Register. If you need to                                                                 | o book another child in, please                              |
|                                                                                                 | J J / = = +000 .                                                                                    |                                                              |

click add attendee again and repeat the process.

How to book an immunisation session appointment through Central Immunisation Records Victoria

## The attendee/s will now appear in a list. Click next:

## Who will be attending?

Please ensure the details of each attendee match a form of ID such as Medicare card, birth certificate or passport.

| Attendee                                                |      | Personal details | Vaccination(s) |             |
|---------------------------------------------------------|------|------------------|----------------|-------------|
| Attendee one                                            |      |                  | Flu            | <u>edit</u> |
|                                                         |      |                  |                |             |
|                                                         |      |                  |                |             |
|                                                         |      |                  |                |             |
| dded 1 of 1 attendees to this booking                   |      |                  |                |             |
| dded 1 of 1 attendees to this booking                   |      |                  |                |             |
| dded 1 of 1 attendees to this booking Back Add attendee | Next |                  |                |             |

You will then be required to check all details are correct and confirm the appointment:

## • You're almost done

You're booking is NOT YET confirmed. Please check the details are correct before proceeding.

| Information on vacci<br>For more information | i <b>nes</b><br>n on vaccines and side effects, <u>click here.</u> |  |  |
|----------------------------------------------|--------------------------------------------------------------------|--|--|
| Attendee one                                 |                                                                    |  |  |
| Name<br>Date of birth<br>Address             |                                                                    |  |  |
| Vaccinations                                 | Flu                                                                |  |  |
| Appointment deta                             | ils                                                                |  |  |
| Location                                     | YARRAWONGA, 87-97 ORR STREET ,<br>YARRAWONGA, Victoria, 3730       |  |  |
| Date and Time                                | 10-01-2024 12:20 PM                                                |  |  |
| Moira Shire Council payment information      |                                                                    |  |  |
| Back                                         | Confirm                                                            |  |  |

# You will then get notification that your boking is confirmed via SMS and email:

# Your appointment is confirmed

Thank you. You will receive an email shortly with a summary of your appointment details.

You can change or cancel appointments via the portal through the change or cancel a community or corporate immunisation appointment tile on the homepage:

#### About the Central Immunisation Records Victoria

Infants, children, adolescents, adults and special risk groups are eligible to receive some vaccines for free under the National Immunisation Program (NIP). The Victorian Government also funds the provision of some vaccines that are not included on the NIP. Some groups of people can receive free routine and catchup vaccines following a clinical assessment made by an immunisation provider based on the individual risk for the person.

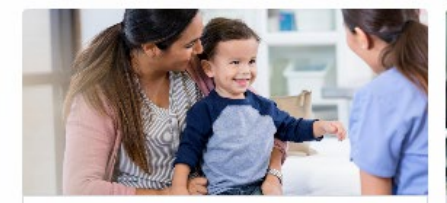

#### Book a community immunisation appointment

Book an appointment with your local immunisation provider or find a venue near you.

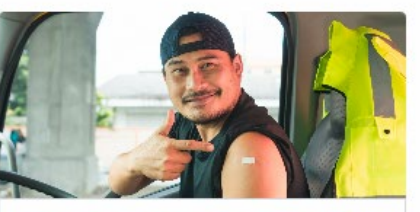

## Book a corporate immunisation appointment

If you have a unique reservation code, book an appointment for a private session.

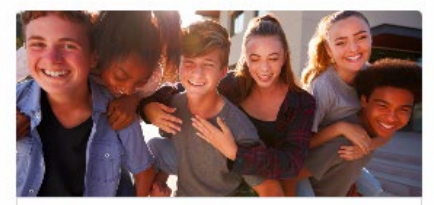

Update an existing consent for a student's school immunisation program

A consent confirmation code is required. If you do not have your consent confirmation code, please contact your local immunisation provider.

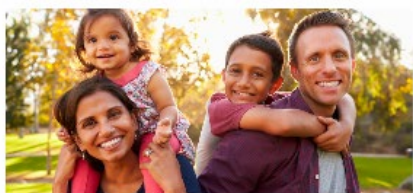

Change or cancel a community or corporate immunisation appointment

Update an existing vaccination appointment for you or your dependant(s).